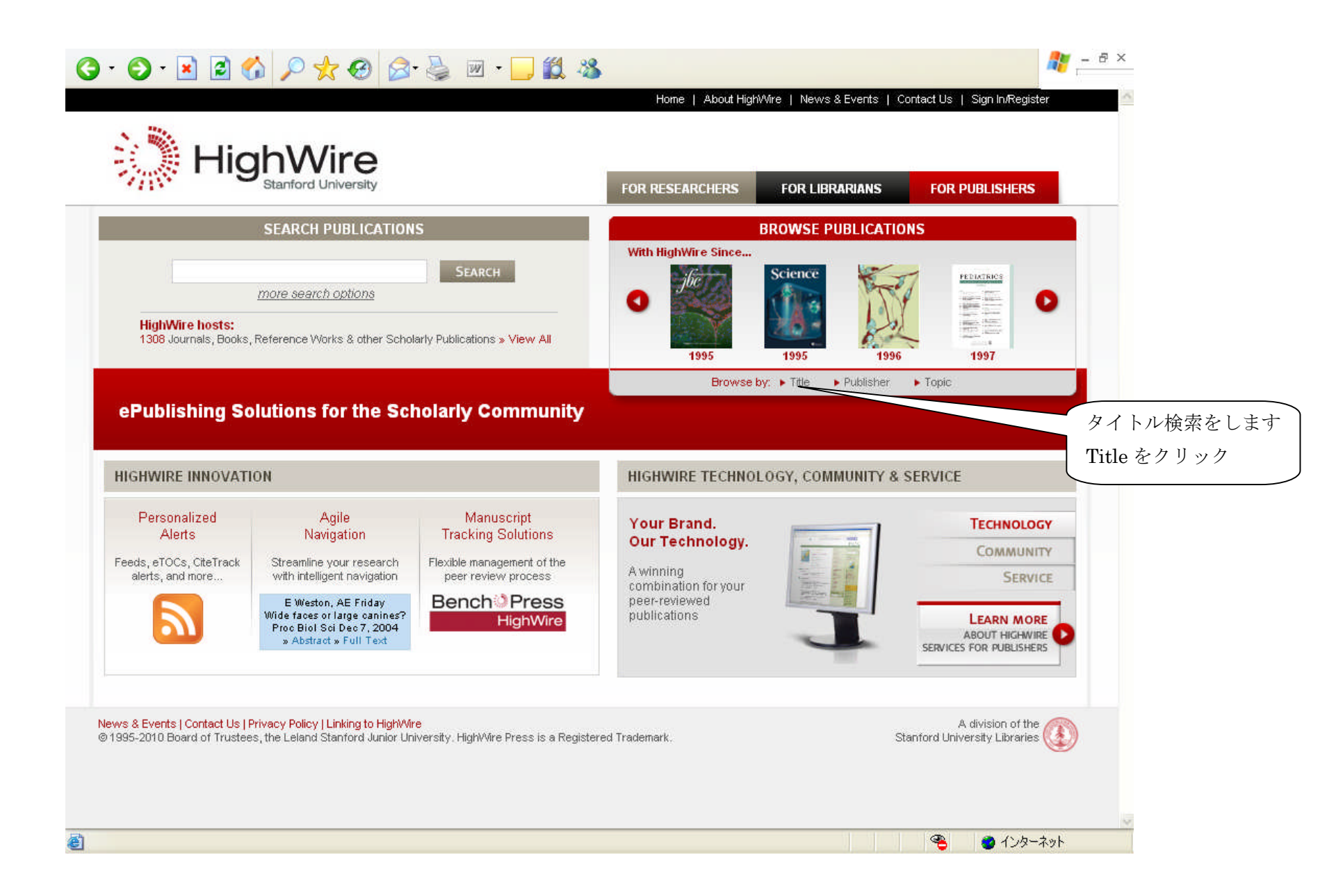

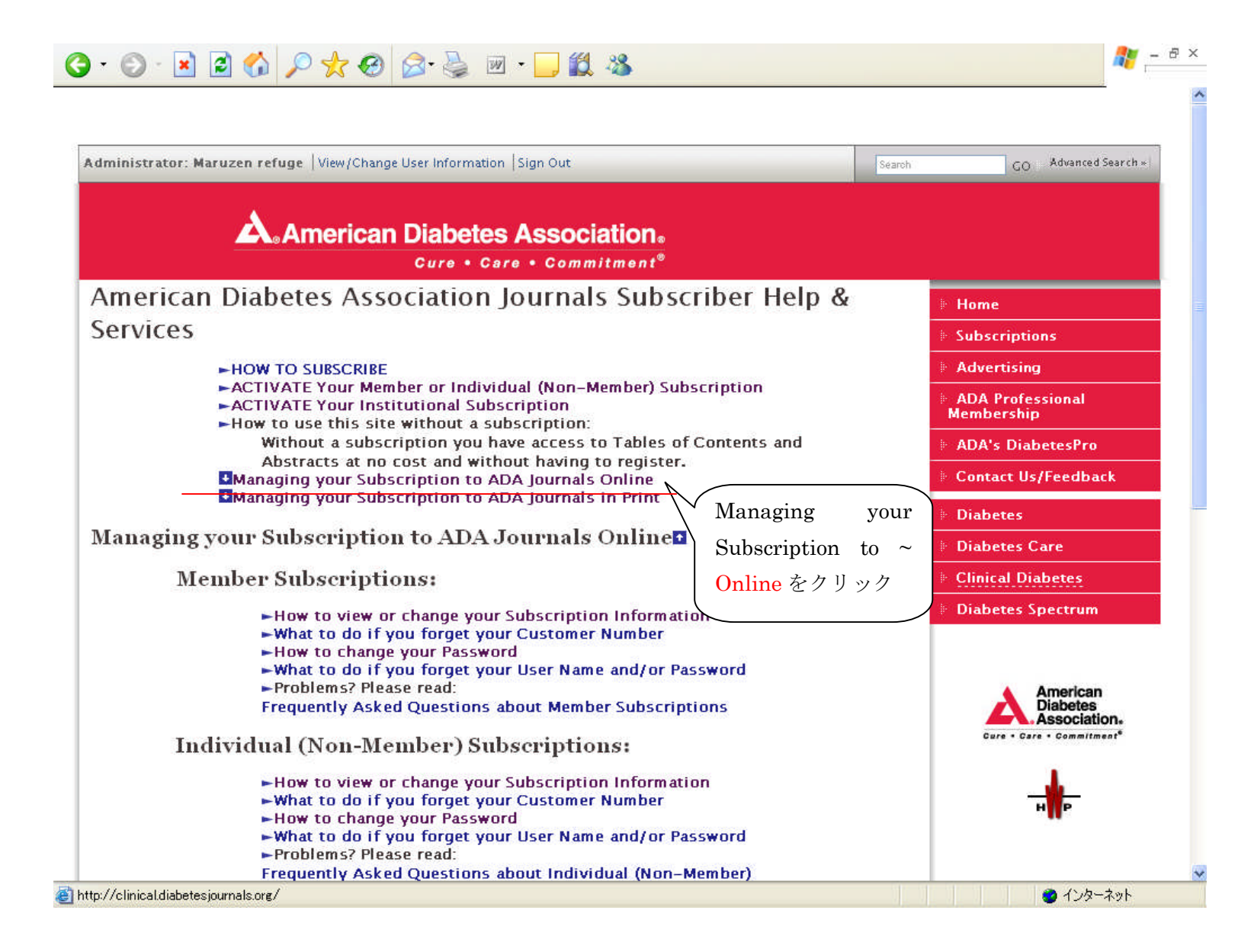

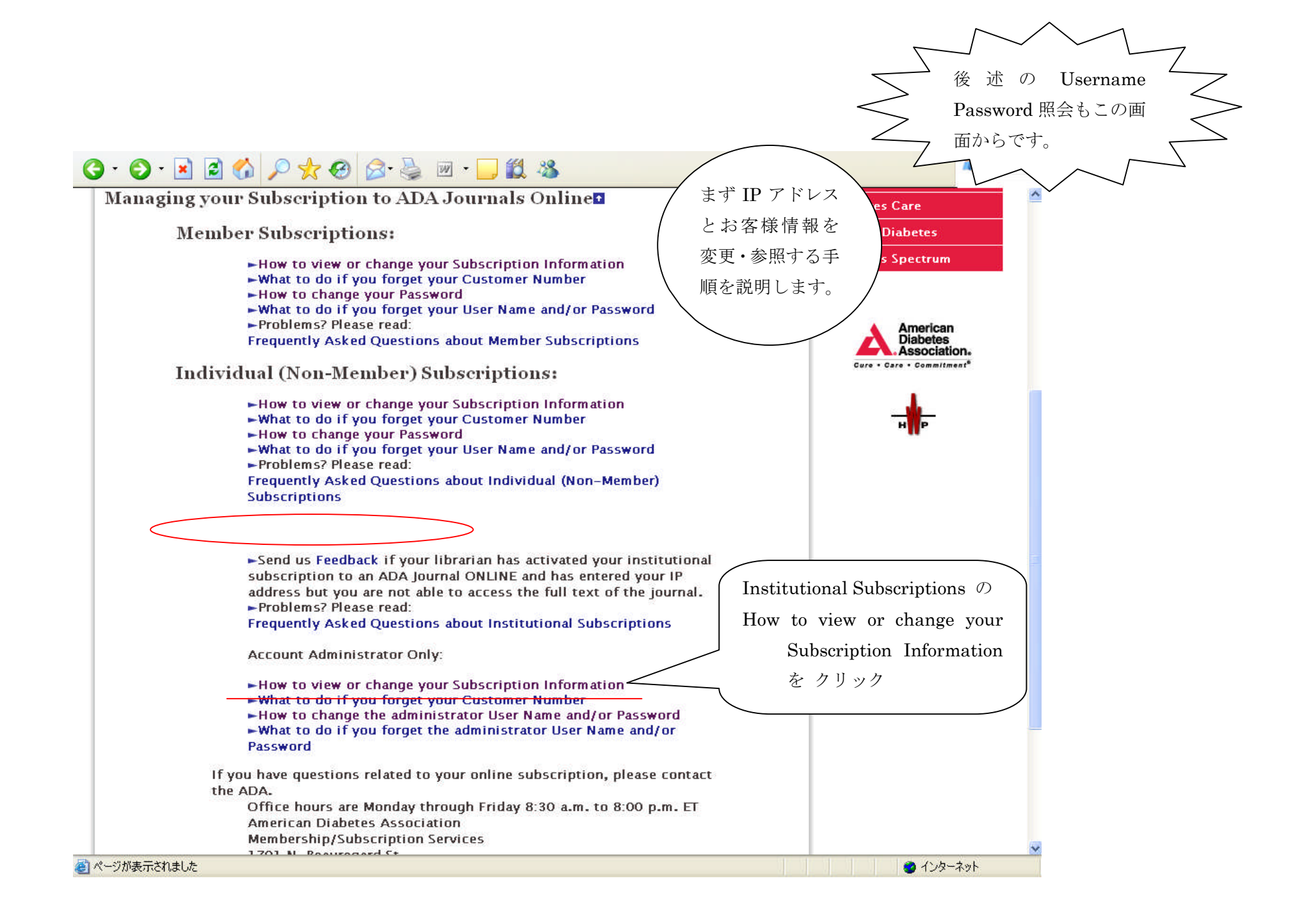

|                                                                                                    | User Name                                                |                                           | Sign In 🕨                    | Search        | GO - Advanced Search *                                            |
|----------------------------------------------------------------------------------------------------|----------------------------------------------------------|-------------------------------------------|------------------------------|---------------|-------------------------------------------------------------------|
|                                                                                                    | • Care • Comm                                            | ation <sub>®</sub><br>itment <sup>®</sup> |                              |               |                                                                   |
| Please sign in below with your user name and password to verify your identity.                                               |                                                          |                                           |                              | Subscriptions |                                                                   |
|                                                                                                    |                                                          |                                           |                              | Advertising   |                                                                   |
|                                                                                                    | ・ Can't get past this page?<br>・ Need to Activate?<br>に言 | e?                                        | 登録時にお客様が任意<br>に設定されたusername | T.音           | ADA Professional<br>Membership                                    |
| Bign In<br>Password Sign In<br>Remember my user name & password.<br>Forgot your user name or password?<br>Sign In<br>Sign In |                                                          | 日本に                                       |                              |               | ADA's DiabetesPro                                                 |
|                                                                                                    |                                                          |                                           |                              |               | Contact Us/Feedback                                               |
|                                                                                                    |                                                          | Cime In                                   |                              | Diabetes      |                                                                   |
|                                                                                                    | In                                                       |                                           | Diabetes Care                |               |                                                                   |
| Jbscribe to the Journal - Subscribe to the print and/or online journal.                                                      |                                                          |                                           | Clinical Diabetes            |               |                                                                   |
|                                                                                                    |                                                          |                                           |                              |               | American<br>Diabetes<br>Association.<br>Gure + Care + Commitment* |

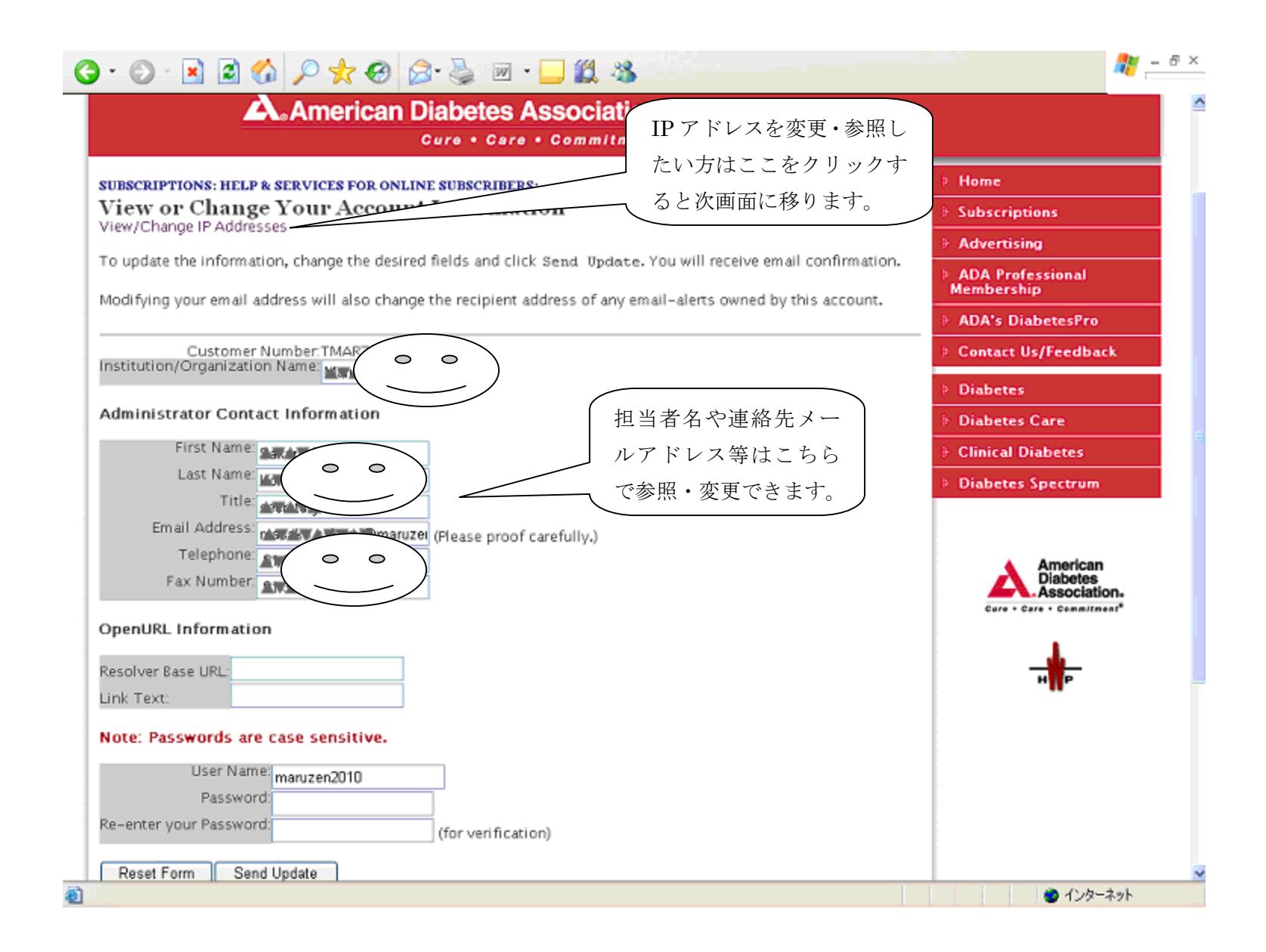

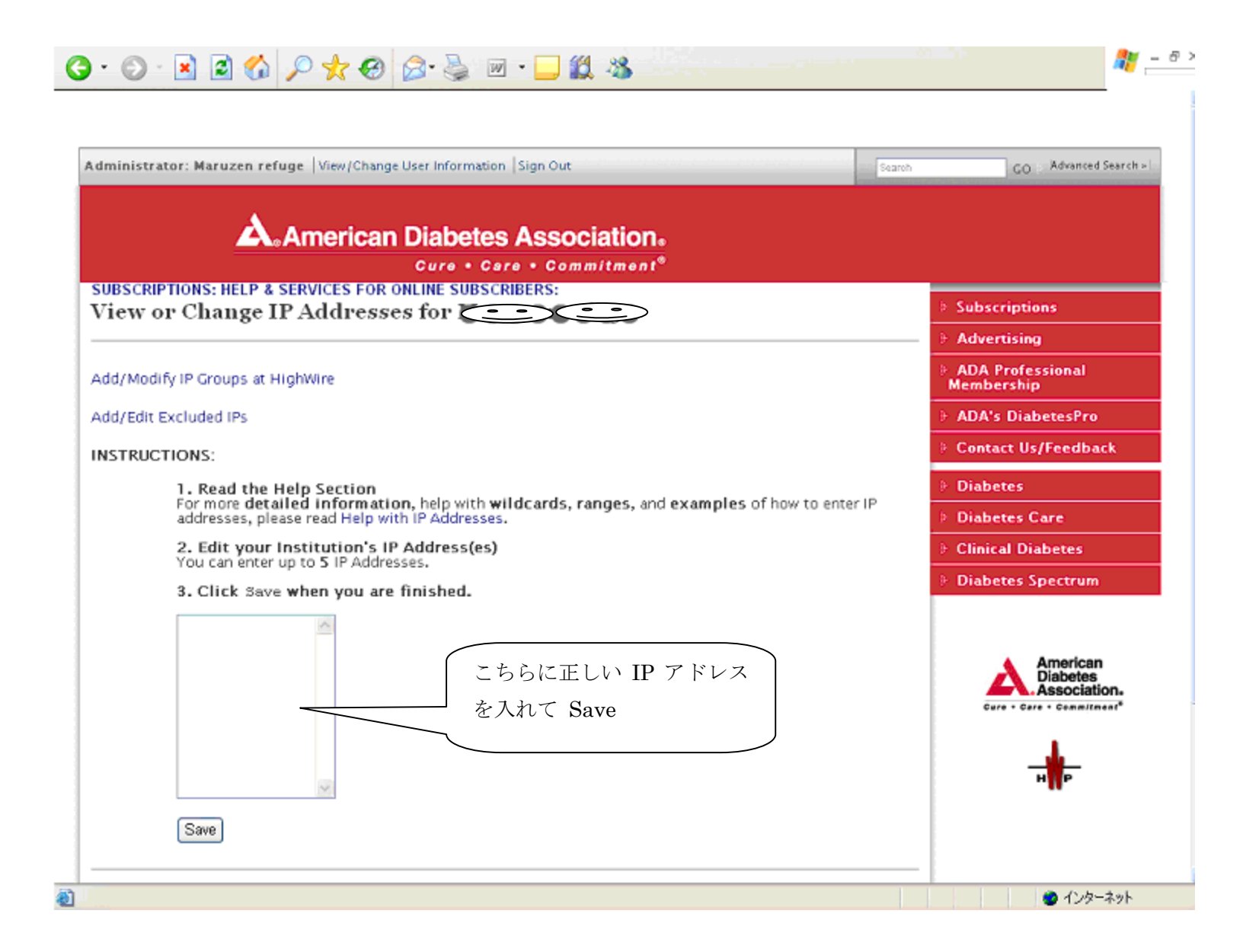

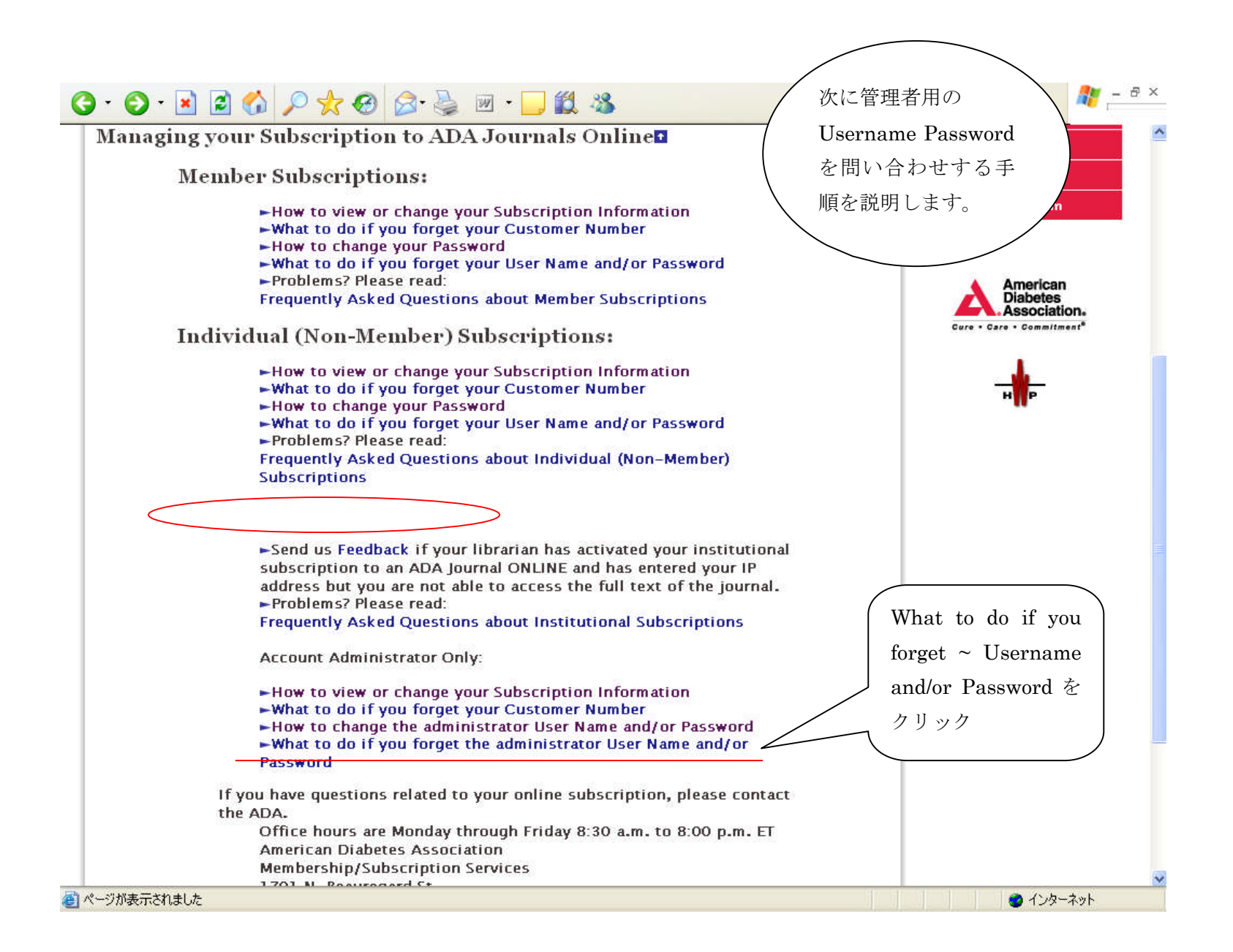

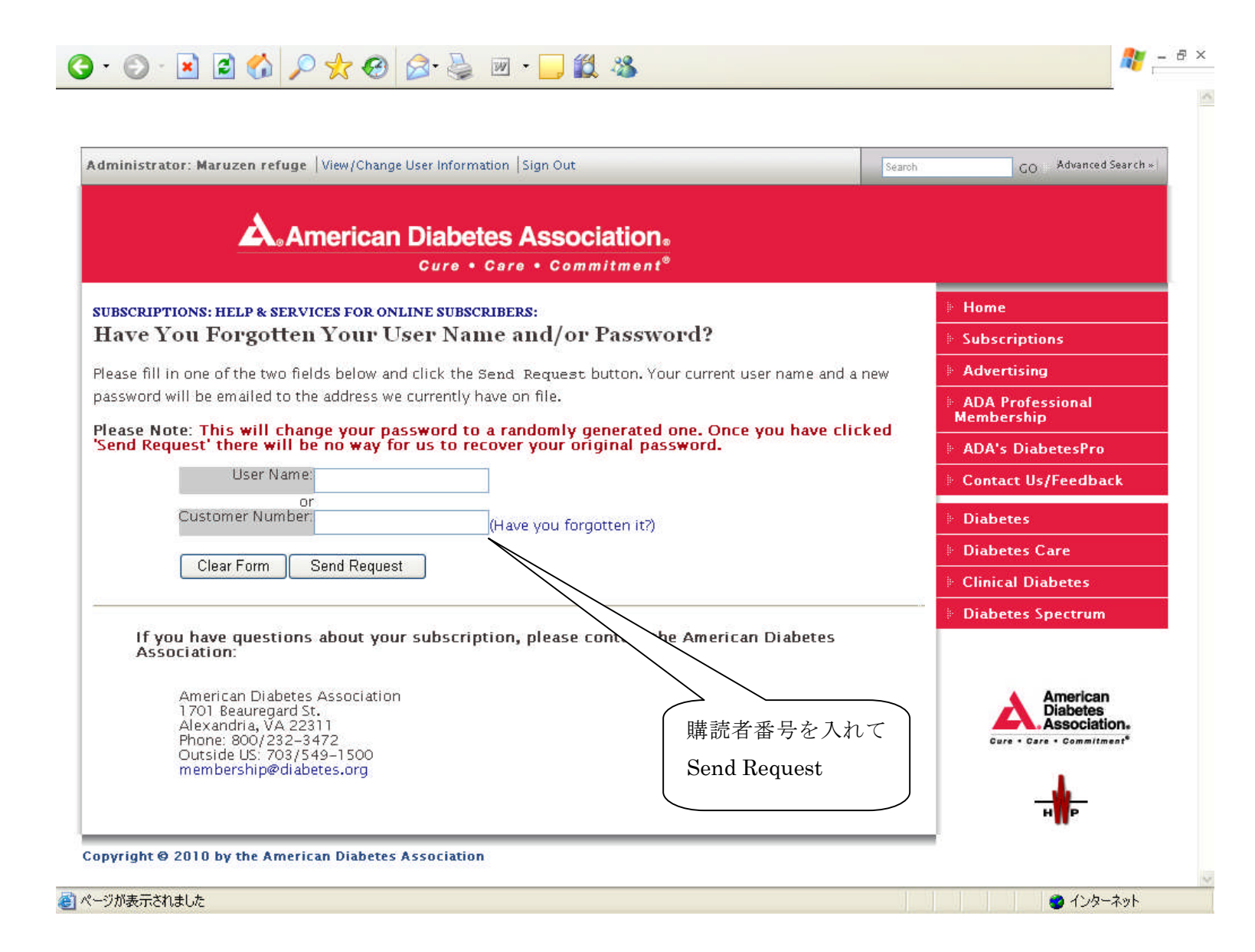

| Iministrator: Maruzen refuge   View/Change User Information   Sign Out                             | Search     | GO Advanced Search × |
|----------------------------------------------------------------------------------------------------|------------|----------------------|
| American Diabetes Association.                                                                     |            |                      |
| Please confirm that this is you:                                                                   |            | + Home               |
| Masako Sakurai                                                                                     |            | Subscriptions        |
| of: Maruzen Co.,Ltd.                                                                               |            | Advertising          |
| If this is you place appret he missing part of your amail address below for yor fightion           | If worder  | ADA Professional     |
| email address is incorrect, please send us a message and we will correct our records.              | . II you   | ADA's DiabetesPro    |
| @maruzen.co.jp                                                                                     | i          | Contact Us/Feedback  |
| YES. Reset the password for 'Masako Sa                                                             |            | Diabetes             |
|                                                                                                    |            | Diabetes Care        |
| NO, this is not me                                                                                 | リマドレッナオ    |                      |
| o cancel, either click the above "NO" button or click your browser's "Back / / / /                 | レノトレスを入    | れてYes をクリツ           |
| roblems? Send us feedback. $\mathcal{V} \circ \mathfrak{M}$                                        | り返しそのメー    | ール宛てに Username       |
| Pass                                                                                               | word が連絡され | れます。                 |
| If you have questions about your subscription, please contact the Ame 入力がうま                        |            | い場合は、メールアド           |
| Association: レス7                                                                                   | が間違っていな    | いか、再確認します。           |
| American Diabetes Association<br>1701 Beauregard St.<br>Alexandria, VA 22311<br>Phone: 800/32_3472 |            |                      |